# SA4400 说明书

| 第一 | 部分 | 总述2            |
|----|----|----------------|
|    | —  | 特性2            |
|    | Ξ、 | 概述2            |
| 第二 | 部分 | 仪器组成和技术指标      |
|    | —, | 仪器组成3          |
|    | Ξ、 | 技术指标3          |
| 第三 | 部分 | 安装及存贮4         |
| 第四 | 部分 | 使用注意事项4        |
| 第五 | 部分 | 使用说明5          |
|    | —, | 硬件使用说明5        |
|    |    | 1. 原理框图5       |
|    |    | 2. 硬件连接参考图6    |
|    | 二、 | 软件使用说明7        |
|    |    | 1. 软件安装 , 配置7  |
|    |    | 2. 频谱设置10      |
|    |    | 3. 信号源输出频率设置20 |
|    |    | 4. 频率校准21      |
|    |    | 5. 输入信号强度测量    |

## 第一部分 总述

#### 一、特性

● 输入,输出信号范围:

SA4400-A : 138MHz-4.4GHz

SA4400-B: 35MHz-4.4GHz

- 信号源输出信号强度约-3dBm@500MHz
- 频谱最大线性输入信号强度-5dBm
- 输出信号步进:1KHz
- 输入检测信号步进:1KHz
- USB 供电 , 使用方便
- 带扫频功能
- 注: SA4400 步进频率明细

2.2G-4.4G 为1K

1.1G-2.2G 为 0.5K

0.55G-1.1G 为 0.25K

275M-550M 为 0.125K

35M-275M 为 0.0625K

#### 二、概述

SA4400 简易信号源,简易频谱。可作宽带信号源、宽带扫频信号源、宽带简易频谱使

用,配合噪音源可做跟踪源,可测量滤波器、天线等器件的参数。体积小巧,使用方便。

# 第二部分 仪器组成和技术指标

#### 一、仪器组成

- 主机 1台
- USB 连接线 1条
- SMA线 2根
- SMA 天线 1条

#### 二、技术指标

输入输出频率范围:

SA4400-A: 138MHz-4.4GHz

SA4400-B: 35MHz-4.4GHz

- 输入输出频率步进:1kHz
- 输出信号强度:-3dBm@0.5GHz
- 动态范围:75dB
- 中频带宽:250kHz
- 频率稳定度: 3PPM/年
- 外形尺寸: L\*W\*H=120\*65\*25(以实物为准)
- 重 量: 250g(以实物为准)
- 工作温度:0℃ 到 +45℃

注意:所有端口最大承受功率: 10dBm(切勿超过该功率,否则导致检测器件损坏,需 要返厂维修),如果需要输入超过10dBm的功率,需要外加衰减器。

# 第三部分 安装及存贮

- USB 供电,需要远离强辐射(大功率开关电源,大功率射频发射)场合。
- 开机后最好能预热 30 分钟再进行测量。
- 清理干净,装入有干燥剂的容器内可在环境温度-10~+50℃条件下存贮。

# 第四部分 使用注意事项

- 使用前清仔细阅读使用说明书。
- 仪器为精密仪器,应防振,防水,防腐蚀。
- 不要随意短接信号输出端口,容易造成内部零件损坏。
- 在测试过程中,不要用烙铁在被测器件中进行焊接。

# 第五部分 使用说明

### 一、硬件使用说明

#### 1. 原理框图

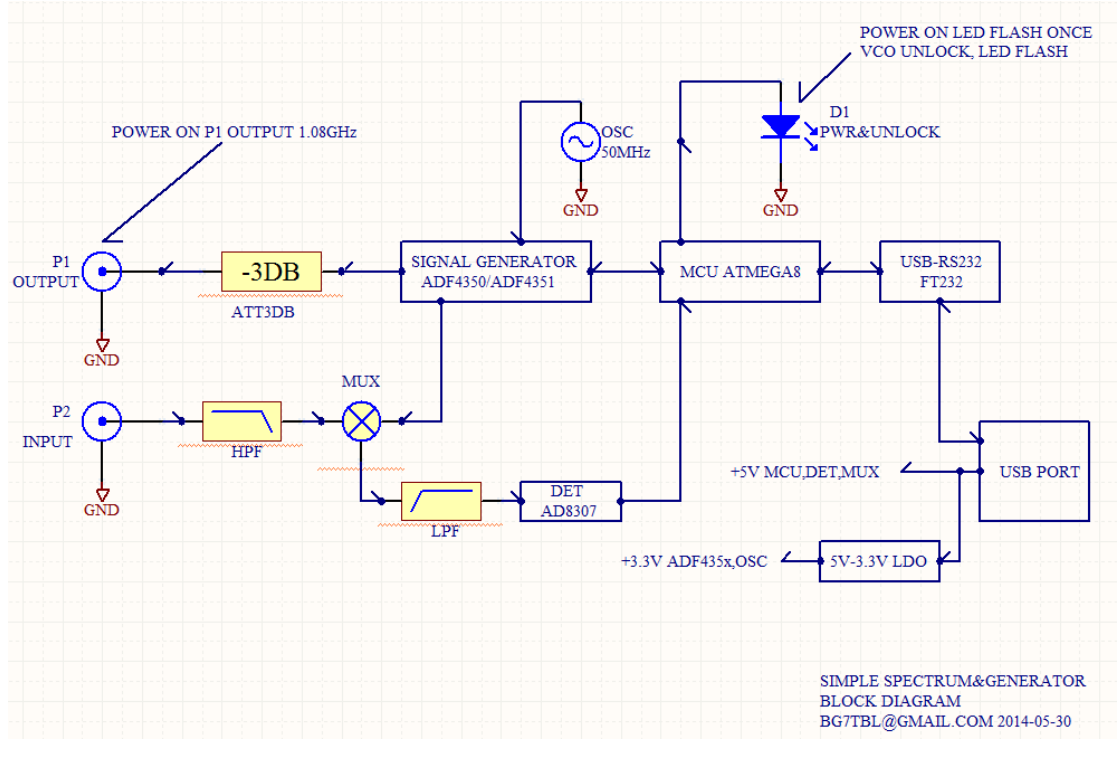

原理框图

#### 2. 硬件连接参考图

连接 USB 插头即可。

其中 IN 为频谱信号输入端, OUT 为信号源信号输出端口。PWR 为电源指示灯,通电后指示灯会闪一下, 然后常亮。如果 PLL 失锁, 该灯会闪(输出 0Hz 除外)。测量频谱或者作信号源用时, 最好能用 SMA 线连接测量, 如果用夹子, 到 4G, 信号损耗可能会有 30DB(即信号衰减了 1000 倍)以上。

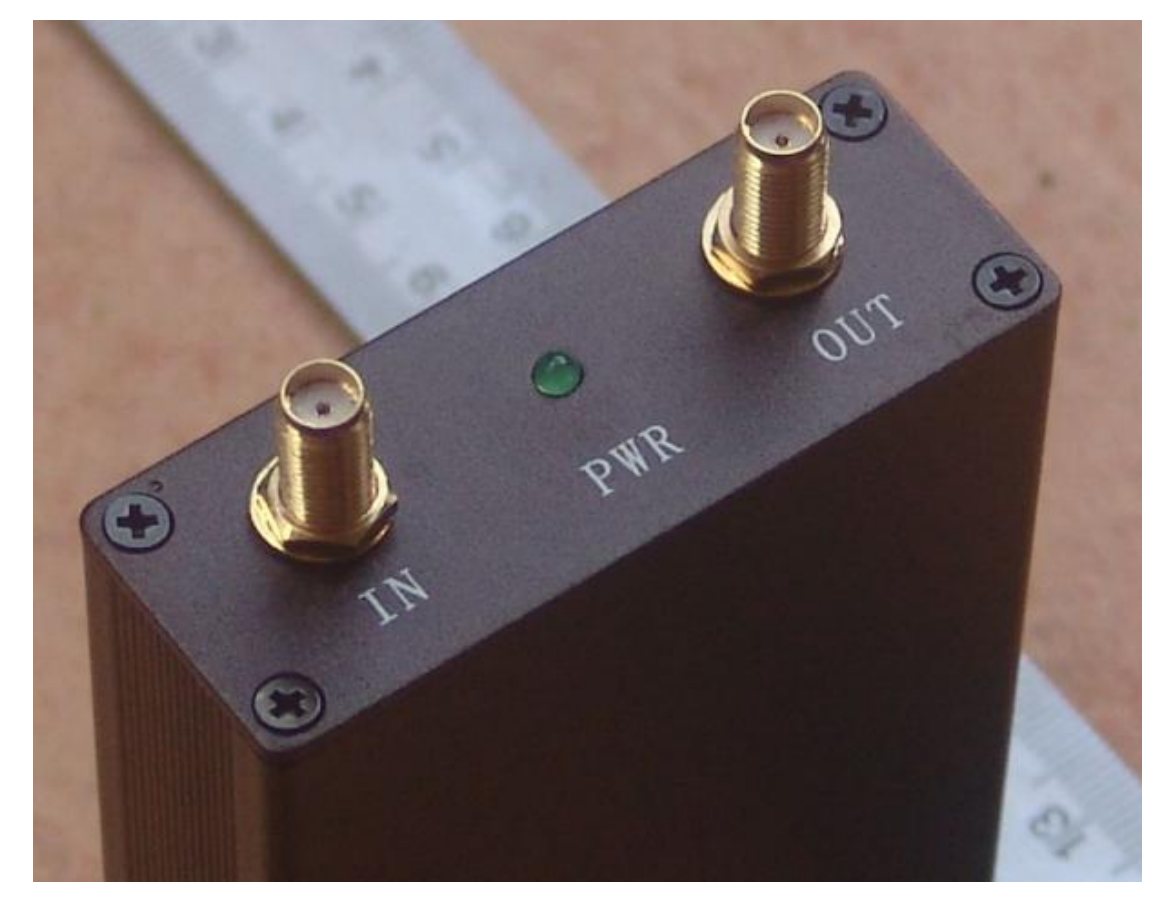

硬件连接参考图

### 二、软件使用说明

#### 1. 软件安装,配置

#### 1.1 安装 USB 驱动

#### 1.2 安装 WINNWT 软件

安装好 WINNWT 后,将快捷方式的属性进行更改,即可转换成中文版。 在安装好的软件快捷方式处点鼠标右键,弹出属性项。设置属性可更改为中文版。

| WinNWT4.en 属性 ?×                             |
|----------------------------------------------|
| 常规 快捷方式 兼容性                                  |
| WinNWT4.en                                   |
| 目标类型: 应用程序                                   |
| 目标位置: WinNWT4                                |
| 目标(I):                                       |
|                                              |
| ABARIN EL (2). g. trogram files(AFO(hildhild |
| 快捷键 (近): 无                                   |

#### 运行图标的属性

将"C:\Program Files\AFU\WinNWT4.08\winnwt4.exe" app\_en.qm 更改为"C:\Program Files\AFU\WinNWT4.08\winnwt4.exe" app\_cn.qm 更改完毕后,再启动,即为中文菜单。建议使用英文版!

将 USB 插入电脑,如果是 RS232 接口的该步可省略。由于已经安装了 USB 驱动,在设备管理器中会找到对应的 COM 口。

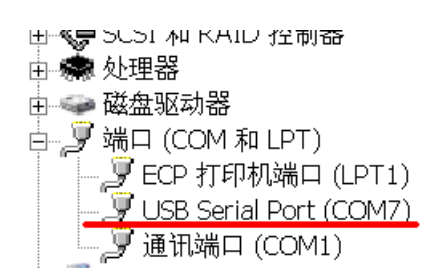

设备管理器中的 COM 口

记住该 COM7 的端口号,安装驱动后,不同的电脑 COM 口号会不同。 点 WINNWT 软件的"Settings"----"Options",选择对应的 COM 口号, 再点"OK"。

| <u>//</u> winnwt4 | ? ×                                        |
|-------------------|--------------------------------------------|
| OK                | Basic_data/Sweep SA (1) SA (2) General     |
|                   | Calibrationfrequency (Mathcorrection only) |
| Exit              | Startfrequency (Hz) 50000                  |
|                   | Stopfrequency (Hz) 56000000 Channels       |
|                   | DDS Clockfrequency                         |
|                   | DDS Clock (HZ) 10000010 SWR Iteration      |
|                   | Not Active ! No PLL Math. Corr.            |
|                   | Serial-Interface                           |
|                   | Interface : COM7                           |
|                   |                                            |

选择对应的 COM 口

选择正确后,如果连机成功,会出现硬件的固件版本。否则连接或者设置有误。

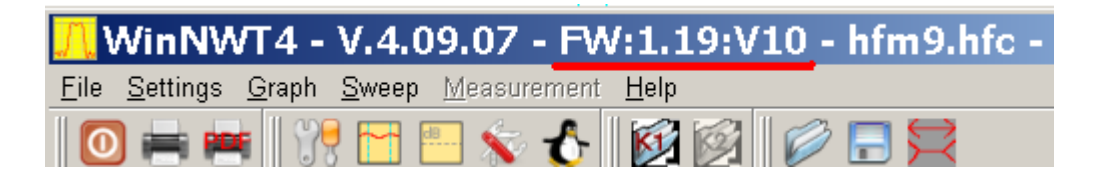

#### 选择端口正确后的提示

#### 1.4 设置倍率

设置倍率。如果不设置该项,显示的频率需要乘以10,即显示为100M,实际 输出频率为1000M。(SA4400必须设置倍频为10!)

| <u>//</u> winnwt4 | <u>?</u> ×                                 |
|-------------------|--------------------------------------------|
|                   | Basic_data/Sweep SA(1) SA(2) General       |
|                   | Calibrationfrequency (Mathcorrection only) |
| Exit              | Startfrequency (Hz) 50000                  |
|                   | Stopfrequency (Hz) 60000000 Channels       |
|                   | DDS Clockfrequency                         |
|                   | DDS Clock (HZ) 10000091 SWR Iteration      |
|                   | Not Active ! No PLL Math. Corr.            |
|                   | Serial-Interface                           |
|                   | Interface : COM37                          |
|                   | Default Filename                           |
|                   | Chann. 1 Log defsonde1                     |
|                   | Chann. 1 Lin defsonde1lin                  |
|                   | Chann. 2 Log defsonde2                     |
|                   | Frequencylimits                            |
|                   | max. Sweep (Hz) 90000000                   |
|                   | Frequency mulitiply                        |
|                   |                                            |
|                   |                                            |

#### 设置倍率

#### 2. 频谱设置

#### 注意:幅度数值(信号强度)只供参考

#### 2.1 选择扫频模式,不要选择频谱模式

| Sweepmode         | -     |
|-------------------|-------|
| Math. Corr. Chann | el1 🗖 |
|                   |       |
|                   |       |
|                   |       |

#### 扫描模式选择

#### 2.2 频率等参数设置

输入开始频率、结束频率、扫描点数,即可进行扫描。有2种扫描方式,一种是连续扫描,点后一直在扫描,直到点停止扫描;另一种是单独扫描,点下后, 只扫描一次。不能再扫描过程中设置频率,扫描点数等参数,需要等扫描停止后 才可设置。

扫描延迟用于每个点输出频率后,进行多长延迟才进行功率测量。衰减器在频谱扫描过程中不起作用。强烈建议使用扫描延迟1000uS!

| <mark>, VinNVI4 - V.4.11.09 - FV:1.19:</mark>                                                                                                    | V10 - hfm9.hfc - COM41                                                                                                    |
|----------------------------------------------------------------------------------------------------|----------------------------------------------------------------------------------------------------|
| <u>File Settings Graph Sweep Measurem</u>                                                                                                    | nent <u>H</u> elp                                                                                                    |
| 0 = = 3 !!! = *                                                                                                    | 🔥 🔯 🞯 🕞 🚍                                                                                                    |
| Sweepmode Graph-Manager VFO                                                                                                    | Wattmeter Calculations Impedanzanpassung                                                                                                    |
| Sweepmode Setup         Start Freq.(Hz)       405000000         Stop Freq. (Hz)       594997920         Stepsize (Hz)       346080         Samples       550         Interrupt (uS)       100         Displshift       0         Profie       500M-20DBM         Frequenzvervielfachung x 10         Attenuation       0dB/50dB       0dB         Mode       Sweepmode       Math. Corr. Channel1         Math. Corr. Channel2 | Bandwidth<br>3dB/Q<br>6dB/60dB/Shape<br>Markerlines<br>Inverse<br>Stop<br>Frequency Zoom<br>2x Zoom +/- + - ^<br>Channel<br>defsonde1.hfm ♥<br>defsonde2.hfm<br>Ymax (dE 20 ♥ Ch1-dB 0 ♥<br>Ymin (dB -90 ♥ Ch2-dB 0 ♥<br>Cursor # 1 ♥<br>Online Progress |
|                                                                                                    |                                                                                                    |

#### 需要输入的数据以及部分功能

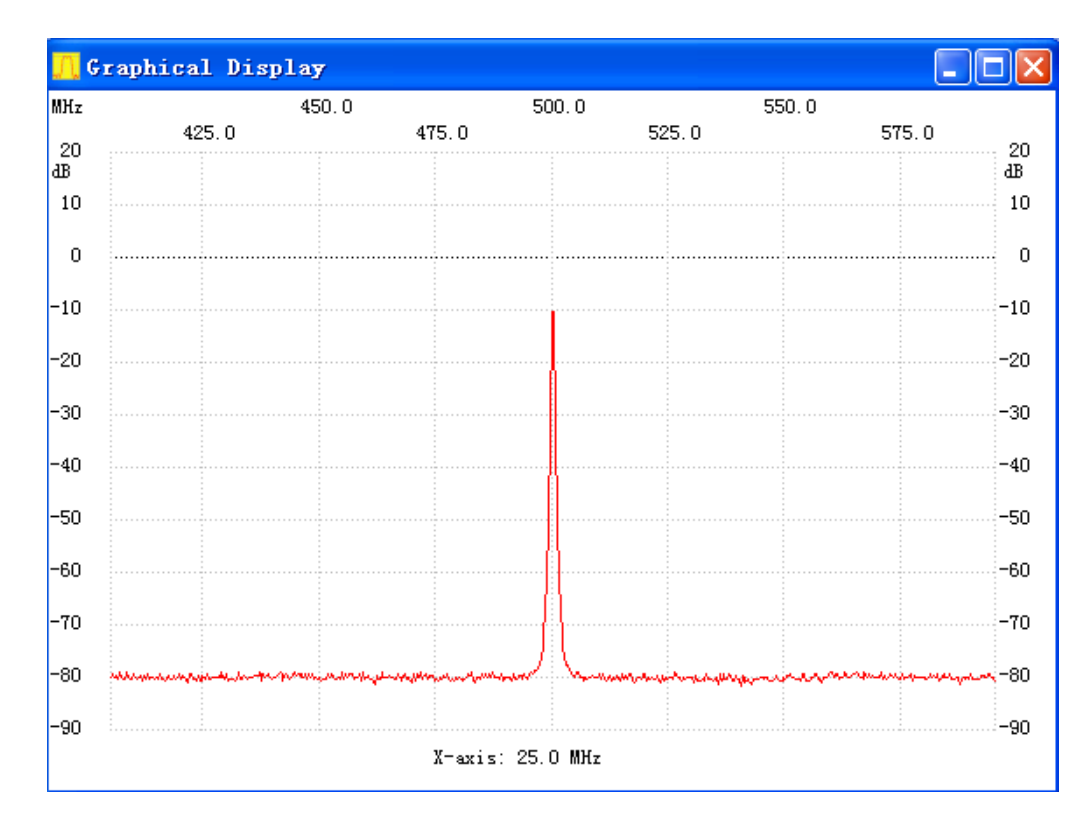

进行了一单次扫描的曲线,该曲线为0.5G/-10dBm频谱曲线

#### 2.3 缩放设置

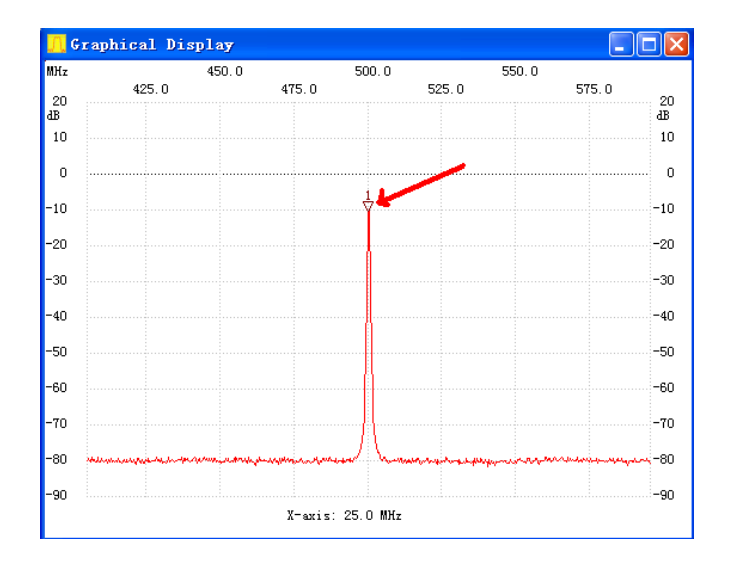

点击图形界面,出现倒三角标记,激活缩放功能

#### 显示倒三角标记

进行一次测量后,可用频率缩放功能进行放大2倍,缩小2倍,快速测量器件的频率特性。其中+键进行放大2倍的操作,-键进行缩小2倍的操作。

| <u>, VinNV</u> T4 -                   | <b>V.</b> 4. 1                | 1.09 = 1           | W:1.1         | 19:1 | 710 - hfm            | 9.hfc               | - CO       | <b>1</b> 41 |                    |     |                                        |
|---------------------------------------|-------------------------------|--------------------|---------------|------|----------------------|---------------------|------------|-------------|--------------------|-----|----------------------------------------|
| <u>F</u> ile <u>S</u> ettings         | <u>G</u> raph                 | <u>S</u> weep      | <u>M</u> easi | urem | nent <u>H</u> elp    |                     |            |             |                    |     |                                        |
| 0 🖶 🛤                                 |                               | 1                  | dB            | ×    | <b>∱</b>             |                     | Ø          |             |                    |     |                                        |
| Sweepmode                             | Graph                         | -Manager           | VFO           | 1    | Wattmeter            | Calcul              | ations     |             | mpedar             | zan | passung                                |
| Sweepmod<br>Start Freq.<br>Stop Freq. | e Setup<br>(Hz) 40<br>(Hz) 59 | 5000000<br>4997920 |               |      | Bandwidth<br>6dB/60c | 3dB/0               | 2 🗌<br>e 📃 | Cor         | ntinuous<br>Single |     | :no_label<br>Cursor 1:<br>499.825920 M |
| Steps                                 | ize (Hz)                      | 346080             | _             |      | Ma                   | rkerline:<br>Invers | s 🗌        |             | Stop               |     | Channel 1: -                           |
| Intern                                | upt (uS)                      | 100                | ~             |      | Frequency            | Zoom                |            |             |                    |     | max :=10.28d<br>min :=81.79d           |
| Dis                                   | plshift                       | 0                  |               |      | 2x Zoo               | om +/-              | +          | -           | ٨                  |     |                                        |
| Profie 500<br>Frequ                   | M-20DB<br>enzvervi            | M<br>elfachung x   | 10            |      | Channel-             | d                   | efsond     | le1.h       | fm 🗹               |     |                                        |
| Attenuation                           |                               |                    |               |      |                      | d                   | efsond     | le2.h       | fm 🗌               |     |                                        |
| 0dB                                   | /50dB                         | 0dB                | -             |      | - Y-axis Sca         | le and S            | hift       |             |                    |     |                                        |
| Mar da                                |                               |                    |               |      |                      |                     | _          |             |                    |     |                                        |

缩放功能

进行一次曲线扫描后,先在扫描出来的图形上点鼠标,选择缩放的频率中心点,

| {z  | 450.                                                                  | 0                                                                                                    | 500.0     | 550.0                                       |                    |
|-----|-----------------------------------------------------------------------|----------------------------------------------------------------------------------------------------|-----------|---------------------------------------------|--------------------|
| _   | 425.0                                                                 | 475.0                                                                                                    | 525.0     | 575.0                                       | -                  |
| 0   |                                                                       |                                                                                                    |           |                                             | 21<br>dB           |
| 0   |                                                                       |                                                                                                    |           |                                             |                    |
| o   |                                                                       |                                                                                                    |           |                                             | 1                  |
| 0   |                                                                       |                                                                                                    | 4         |                                             | -1                 |
| 0   |                                                                       |                                                                                                    |           |                                             | -2                 |
| )   |                                                                       |                                                                                                    |           |                                             | -3                 |
| 0   |                                                                       |                                                                                                    |           |                                             | -4                 |
| 0   |                                                                       |                                                                                                    |           |                                             | -51                |
| 0   |                                                                       |                                                                                                    | -         |                                             | -61                |
| 0   |                                                                       |                                                                                                    |           |                                             | -71                |
| 0 🚧 | ana ang sa kada kang kang kang sa sa sa sa sa sa sa sa sa sa sa sa sa | trade phase of the second second second second second second second second second second second second second s | / however | kana sa sa sa sa sa sa sa sa sa sa sa sa sa | <mark>~~</mark> -8 |
| o   |                                                                       |                                                                                                    |           |                                             | -9                 |

#### 用鼠标左键选择缩放的中心频率

#### 用3个键进行频率缩放操作

| -Frequency Zoom- |       |
|------------------|-------|
| riequency zoom   |       |
| 2x Zoom +/-      | + - ^ |
| Channel          |       |

#### 频率缩放操作按键

+键,选择以三角标记为中心,带宽为原来一半,点后立刻进行扫描操作。

-键,选择以三角标记为中心,带宽为原来2倍,点后立刻进行扫描操作。

#### 2.4 频率标记设置

选择 cursor#中的 1,2,3,4,5,每选择一个,就在显示图形上点一下鼠标左键,则图形区会显示一个倒三角的标记,在文本区,会显示对应的标记频率、幅度。该标记为频率标记。在图形上点右键,可删除单个或全部标记。

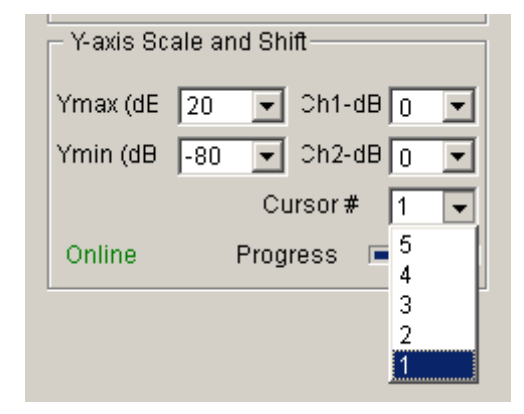

#### 选择 1-5 号图标

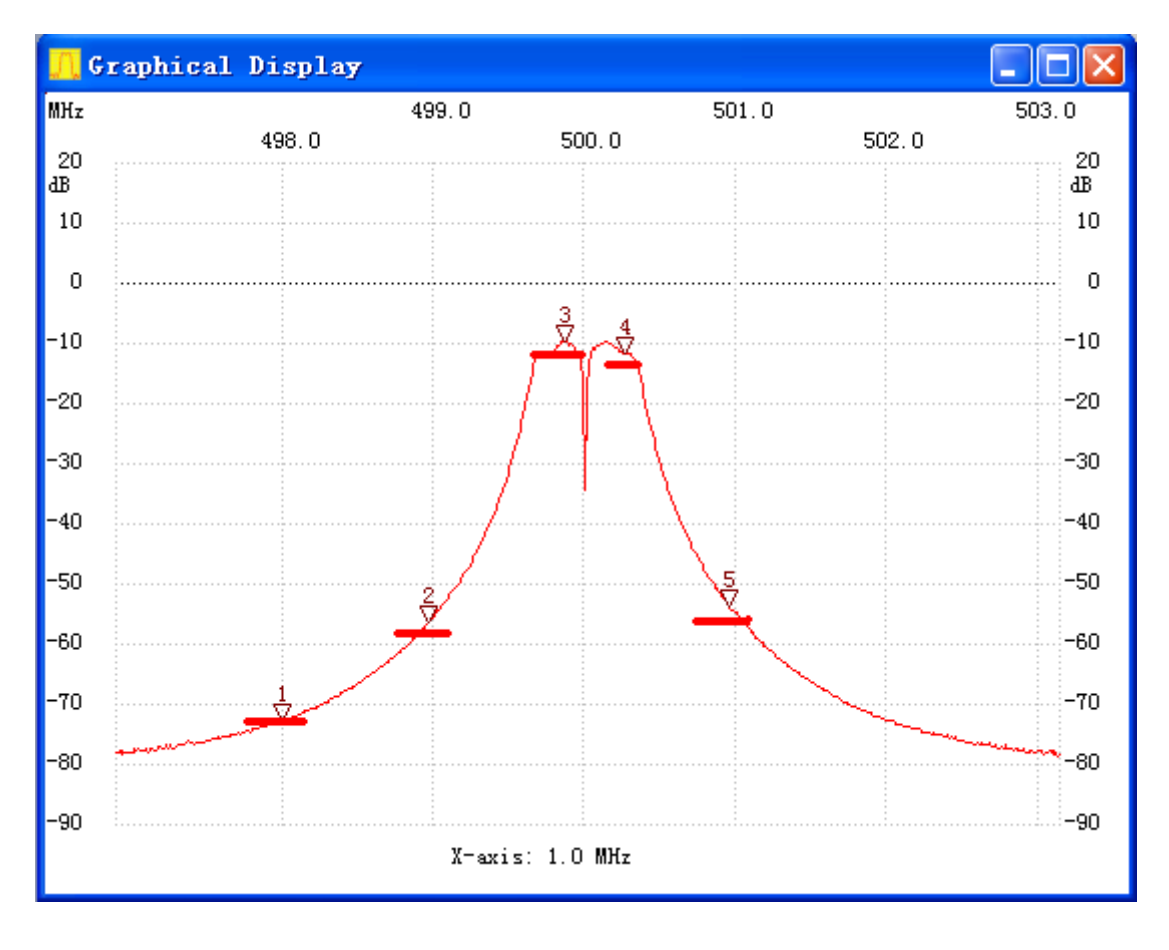

显示的倒三角标记 (图形只供参考)

| reep <u>M</u> easure | ement <u>H</u> elp                                                                                    |                                                                            |
|----------------------|----------------------------------------------------------------------------------------------------|----------------------------------------------------------------------------|
| 🛅 📇 🖇                | 🗸 🔥 🔯 🗐 🗐 🏷                                                                                           |                                                                            |
| ager VFO             | Wattmeter Calculations Impedanzar                                                                     | npassung                                                                   |
| 570                  | Bandwidth Continuous                                                                                  | ;no_label                                                                  |
| 190                  | 6dB/60dB/Shape Single                                                                                 | Cursor 1:<br>497.994430 MHz<br>Channel 1: -72.61dB                         |
| <b>~</b>             | Frequency Zoom                                                                                        | <br>Cursor 2:<br>498.961730 MHz<br>Channel 1: -56.17dB                     |
| ung x 10             | 2x Zoom +/- + - ^<br>Channel<br>defsonde1.hfm V                                                       | Cursor 3:<br>499.860750 MHz<br>Channel 1: -9.71dB                          |
| <b>~</b>             | defsonde2.hfm                                                                                         | Cursor 4:<br>500.259050 MHz<br>Channel 1: -11.62dB                         |
| e 💙                  | Ymax (dE         20         Ch1-dB         0            Ymin (dB         -90         Ch2-dB         0 | Cursor 5:<br>500.953230 MHz<br>Channel 1: -53.68dB                         |
| annel2 🗌             | Cursor # 5                                                                                            | Channel 1<br>max :-9.71dB 499.837990MHz<br>min :-78.73dB 503.126810MHz<br> |
|                      |                                                                                                    |                                                                            |

屏幕显示的 5 个频标频率,信号强度

#### 2.5 Y 轴缩放功能

其中 Ymax 选择屏幕曲线最高位置显示的信号强度,一般选择20

Ymin 选择屏幕曲线最低位置显示的信号强度,一般选择-90,

| - Y-axis Sc | - Y-axis Scale and Shift |  |  |  |  |  |
|-------------|--------------------------|--|--|--|--|--|
| Ymax (dE    | 20 💌 Ch1-dB 🛛 💌          |  |  |  |  |  |
| Ymin (dB    | -90 💌 Ch2-dB 🛛 💌         |  |  |  |  |  |
|             | Cursor # 🛛 💌             |  |  |  |  |  |
| Online      | Progress                 |  |  |  |  |  |

Y 轴缩放功能

利用该功能对曲线进行缩放,比如曲线在 0dBM 到-20dBm 段显示不够清晰,可以选择 Ymax 为 0, Ymin 为-20 进行缩放。注意,由于 MCU 的 AD 分辨率有限,放大后,曲线可能会出现阶梯的情况。

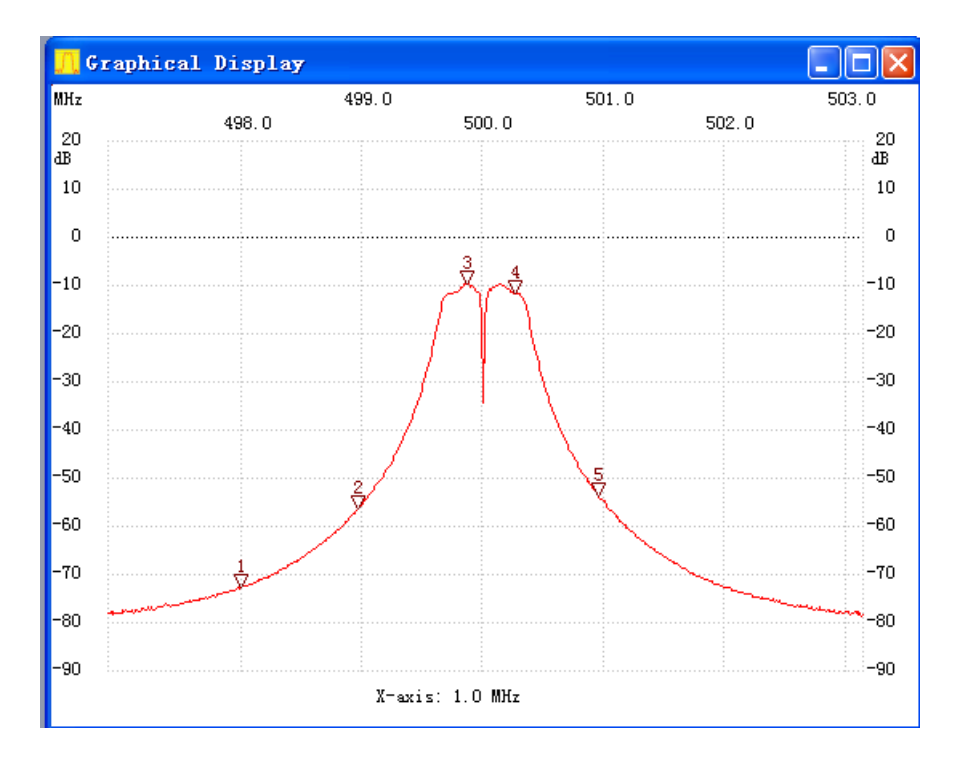

选择 Ymax=20, Ymin=-90

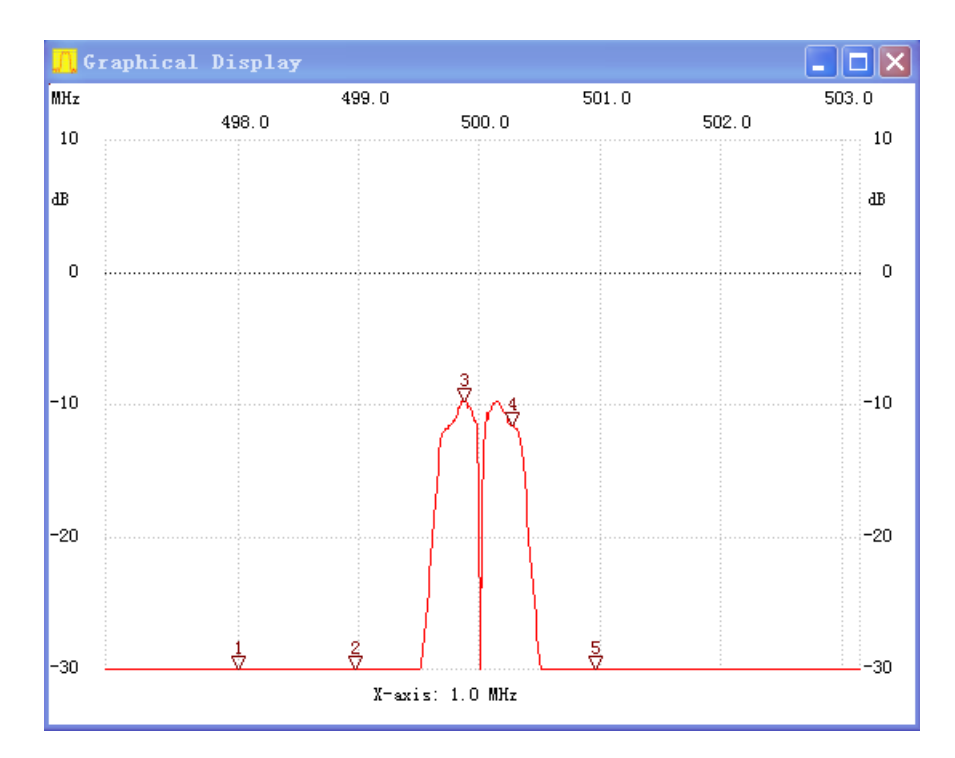

选择 Ymax=10, Ymin=-30

测量出来的曲线,可直接显示 3dB 带宽、Q 值、6dB 带宽、60dB 带宽和 矩形系数

| -Bandwidth       |
|------------------|
| 3dB/Q 🗖          |
| 6dB/60dB/Shape 🗖 |
| Markerlines 🗖    |
| Inverse 🗖        |

#### 带宽选择

3dB/Q 打勾后,软件中会显示出测量的曲线 3dB 带宽和 Q 值

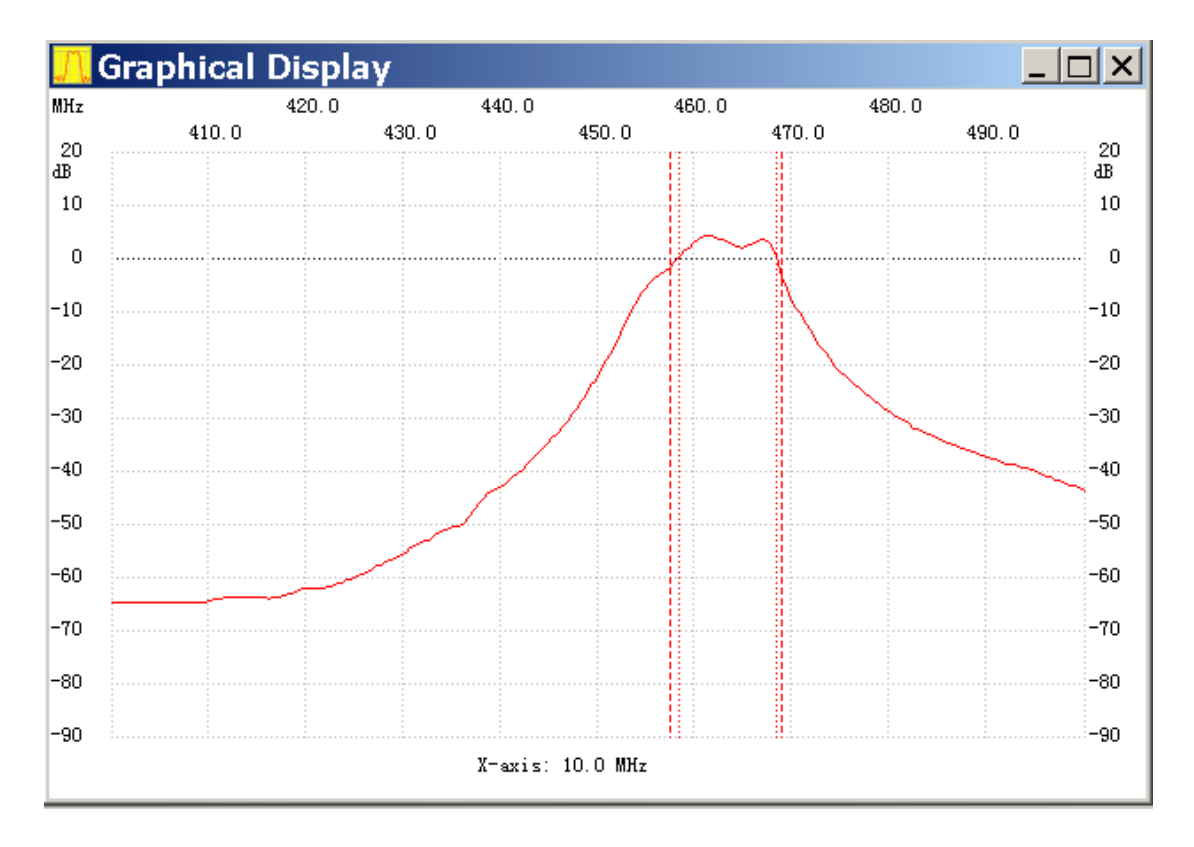

测量的曲线

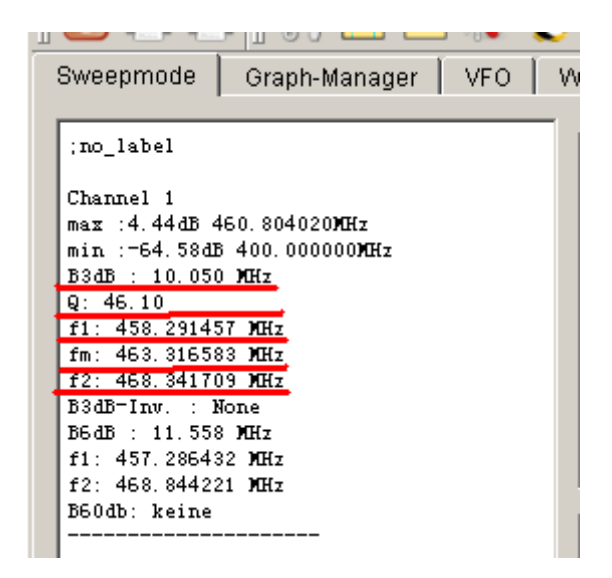

显示的 3dB 带宽, Q 值和相关参数

6dB 带宽,60dB,带宽,矩形系数也是同样道理

Markerlines 用于在图形区显示带宽相关的虚线,更易识别带宽参数。

Inverse 用于陷波器测量。

#### 2.7 多曲线显示

测量完毕后,可通过图形管理区存储,显示曲线。

先点 Graphae-Manager 选择图形管理存储区。通过 Get 获得当前屏幕曲线; Actibe channel 打勾,选择相应的通道; Show Graph 打勾,显示当前的曲 线

| <mark>//</mark> WinNWT4 - V.4                              | .09.07   | - FW:1                | .19:V                 | LO - hfn              |  |
|------------------------------------------------------------|----------|-----------------------|-----------------------|-----------------------|--|
| <u>File Settings Graph Sweep M</u> easurement <u>H</u> elp |          |                       |                       |                       |  |
| I 🖸 🚔 🖷 I 🞌 🛅 🖳 🐒 🚱 I 🖉 🗔                                  |          |                       |                       |                       |  |
| Sweepmode Graph-Manager VFO Wattmeter Calculations         |          |                       |                       |                       |  |
| Graph 1 Graph 2 Graph 3 Graph 4                            |          |                       |                       |                       |  |
| Load Graph                                                 | Load     | Load                  | Load                  | Load                  |  |
| Save Graph                                                 | Save     | Save                  | Save                  | Save                  |  |
| Get Graph                                                  | Get      | Get                   | Get                   | Get                   |  |
| Graph Color                                                | C1 C2    | C1 C2                 | C1 C2                 | C1 C2                 |  |
| Activate Channel                                           | П1П2     | <b>□</b> 1 <b>□</b> 2 | <b>□</b> 1 <b>□</b> 2 | <b>□</b> 1 <b>□</b> 2 |  |
| Show Graph                                                 | 🗖 Active | 🗖 Active              | 🗖 Active              | 🗖 Active              |  |

#### 图形管理区

| <u>///</u> WinNW              | /T4 - V.4.                  | 09.07           | - FW:           | 1.19:V                     | 10 - hfi   | m9 |
|-------------------------------|-----------------------------|-----------------|-----------------|----------------------------|------------|----|
| <u>F</u> ile <u>S</u> ettings | <u>G</u> raph <u>S</u> weep | <u>M</u> easure | ment <u>H</u> e | lp                         |            |    |
|                               | • ] 💔 🛅                     | 😐 家             | <b>℃</b>        | <b>2</b> 🖉                 | 0          | Ţ  |
| Sweepmode                     | Graph-Manag                 | er VFO          | Wattm           | eter   Ca                  | lculations | Im |
|                               |                             | Graph 1         | Graph 2         | Graph 3                    | Graph 4    |    |
|                               | Load Graph                  | Load            | Load            | Load                       | Load       |    |
|                               | Save Graph                  | Save            | Save            | Save                       | Save       |    |
|                               | Get Graph                   | Get             | Get             | Get                        | Get        |    |
|                               | Graph Color                 | C1 C2           | C1 C2           | C1 C2                      | C1 C2      |    |
| Activ                         | rate Channel                | 🗹 1 🗖 2         | 🗹 1 🗖 2         | 1 🗆 2                      | П1П2       |    |
|                               | Show Graph                  | ✓ Active        | 🔽 Active        | <ul> <li>Active</li> </ul> | ☐ Active   |    |

#### 图形区管理区选择了3个图形

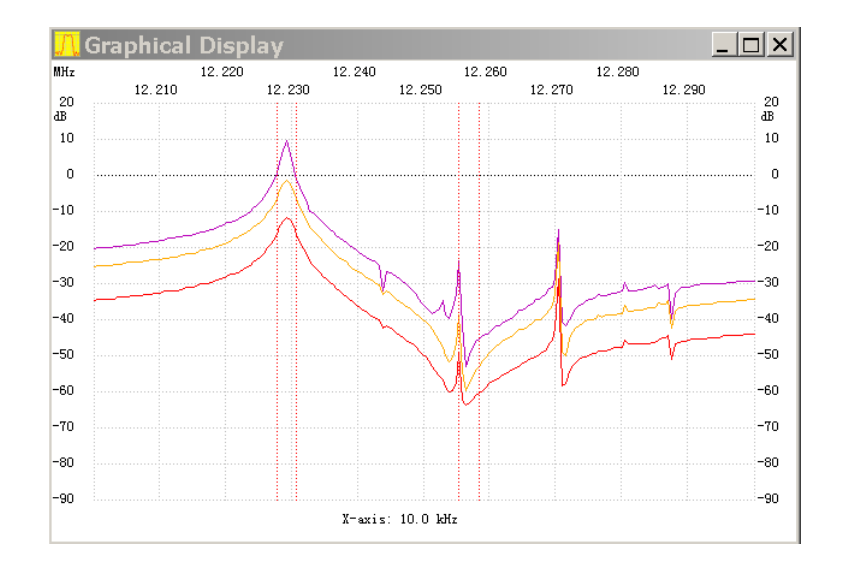

图形区显示了3条曲线

第 19 页

3. 信号源输出频率设置

#### 3.1 选择 VFO 模式

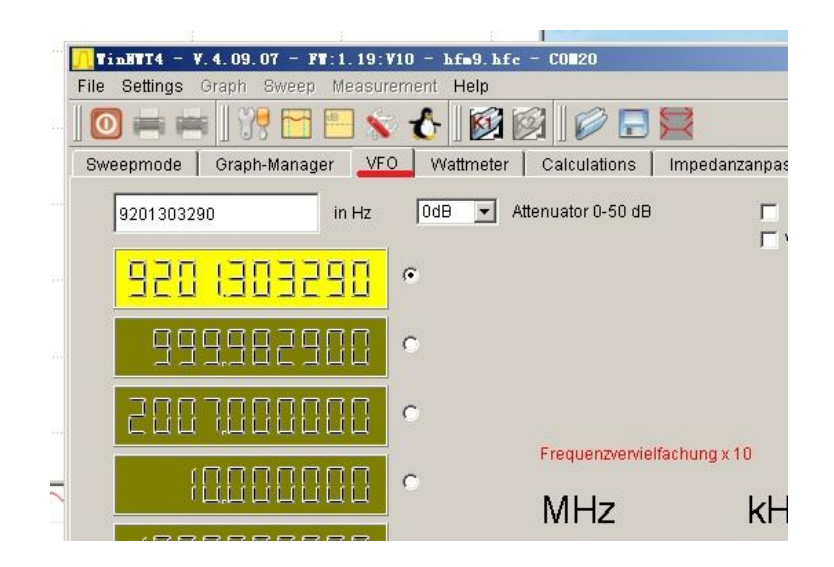

**VFO** 模式

#### 3.2 直接输出对应的频率

| TinBTT4 - V.4.09.07 - FT:1.19:V10 - hfm9.hfc - COM20                 | _ 🗆 X |
|----------------------------------------------------------------------|-------|
| File Settings Graph Sweep Measurement Help                           |       |
| ] 🖸 🖮 🖮 ] 👯 🛅 🖳 🐒 🔥 ] 😥 😥 📄 🗮                                        |       |
| Sweepmode Graph-Manager VFO Wattmeter Calculations Impedanzanpassung |       |
| 1000000000 in Hz OdB 🗹 Attenuator 0-50 dB 🔽 Set IF for Sweeping      |       |
| ☐ VFO-Frequency x4 for I/Q Mixer                                     |       |
| • <u>3225633</u>                                                     |       |
|                                                                      |       |
|                                                                      |       |
| • 8000000                                                            |       |
|                                                                      |       |
| MHz kHz Hz                                                           |       |
|                                                                      |       |
| IF 0 Hz                                                              |       |
|                                                                      |       |
|                                                                      |       |
| Ready                                                                |       |

频率设置

### 4. 频率校准

#### 4.1 准备一台 1GHz 频率计,开机预热足够时间, SA4400 上电预热 30 分钟

4.2 进入 VFO 模式 , 输出 1GHz

| <mark>]]</mark> WinNWI4 - W. 4. 11. 09 - FW: 1. | 19:¥10 - hfm9.hfc - COM12        |                     |
|-------------------------------------------------|----------------------------------|---------------------|
| <u>File Settings G</u> raph Sweep Meas          | urement <u>H</u> elp             |                     |
| 0 = = 📰 👯 🛅 📒                                   | 💊 🔥 🕺 🗐 🗐 🎾 🚽                    |                     |
| Sweepmode Graph-Manager VFO                     | Wattmeter Calculations Impedanza | npassung            |
| 100000000 in Hz                                 | 0dB 🖌 Attenuator 0-50 dB         | Set IF for Sweeping |
| 1888.888888                                     | ۲                                |                     |
| 3600000                                         | 0                                |                     |
|                                                 | 0                                |                     |
| תםכבתבן תכם                                     | Frequenzvervieirachung x 10      |                     |
|                                                 | MHz                              | kHz Hz              |
| 00202222                                        | ○ 1 0 0 0 0 0 0 0 0 0            |                     |
| IF 0 Hz                                         |                                  |                     |
|                                                 |                                  |                     |
|                                                 |                                  |                     |
|                                                 |                                  |                     |

输入 1GHz

- 4.3 使用频率计测量输出的频率

实际频率计测试到的值

#### 4.4 进入 Options

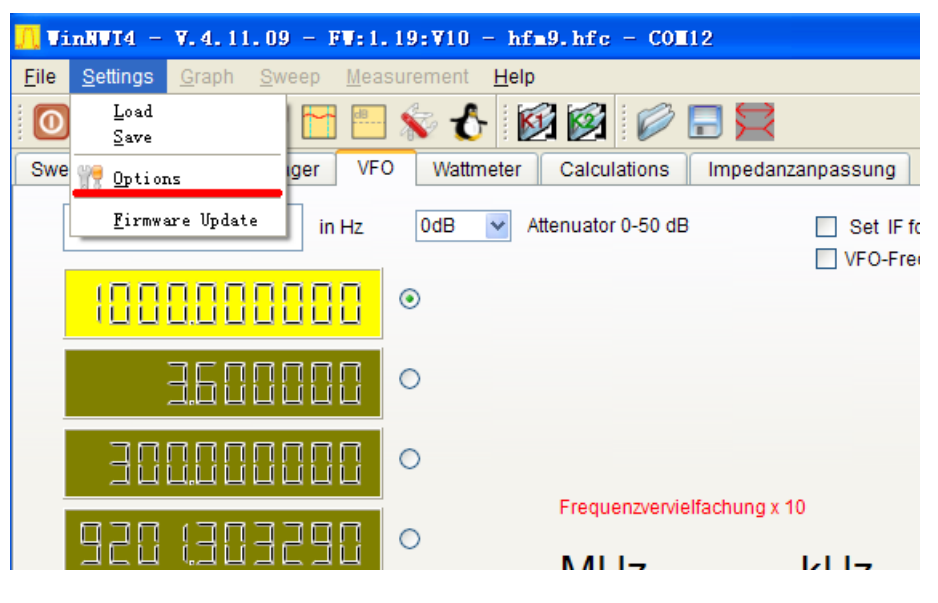

进入 Options

4.5 输入频率计测量的频率,折算到 Hz,再点 OK ,即可完成一次频率校准

| <u> vinn</u> vt4 |                                            | ? 🛛            |
|------------------|--------------------------------------------|----------------|
| OK               | Basic_data/Sweep SA(1) SA(2) Genera        | al             |
|                  | Calibrationfrequency (Mathcorrection only) | Attenuator     |
| Exit             | Startfrequency (Hz) 100000                 | FA-Atten       |
|                  | Stopfrequency (Hz) 150000000               | Channels       |
|                  |                                            | One Chann      |
|                  | DDS Clock (HZ) 999990330                   | SW/P Iteration |
|                  |                                            | SWR Iteration  |
|                  |                                            | Math. Con.     |
|                  | Serial-Interface                           |                |
|                  | Interface : COM12                          |                |
|                  | Default Filename                           |                |
|                  | Chann. 1 Log defsonde1                     |                |
|                  | Chann. 1 Lin defsonde1lin                  |                |
|                  | Chann. 2 Log defsonde2                     |                |
|                  | Frequencylimits                            |                |
|                  | max. Sweep (Hz) 90000000                   |                |
|                  | Frequency mulitiply 10 💙                   |                |
|                  |                                            |                |
|                  |                                            |                |

DDS 处输入频率计读取到的值

第 22 页

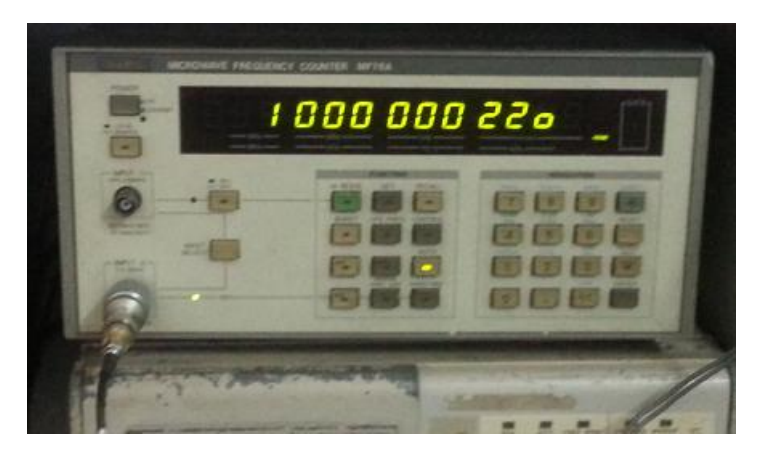

校准完成

#### 5. 输入信号强度测量

频谱的中频大约 250kHz,因此测量时候,需要输出比输入频率高 250KHz的频率。例如测量 500MHz 信号强度,需要输出 500.25MHz。

| Eile Settings Graph Sweep Measurement Help                                     |            |
|--------------------------------------------------------------------------------|------------|
|                                                                                |            |
| Sweepmode   Graph-Manager   VFO   Wattmeter   Calculations   Impedanzanpassung |            |
| -59.0 dBm 251.3 uV 1.3 nVV                                                     |            |
|                                                                                | 132        |
| 0 - 10 MHz +/-0,0dBm 🔹 Attenuation (dB) 0 💌 🔽 Hang                             |            |
|                                                                                |            |
|                                                                                |            |
| 0 - 10 MHz +/-0,0dBm 🔽 0 🔽 Hang                                                |            |
| Frequenzvervielfachung x 10                                                    |            |
| MHz kHz Hz Attenuator 0-50 dB                                                  |            |
|                                                                                |            |
|                                                                                | VFO on/off |
|                                                                                |            |
|                                                                                |            |

强度检测